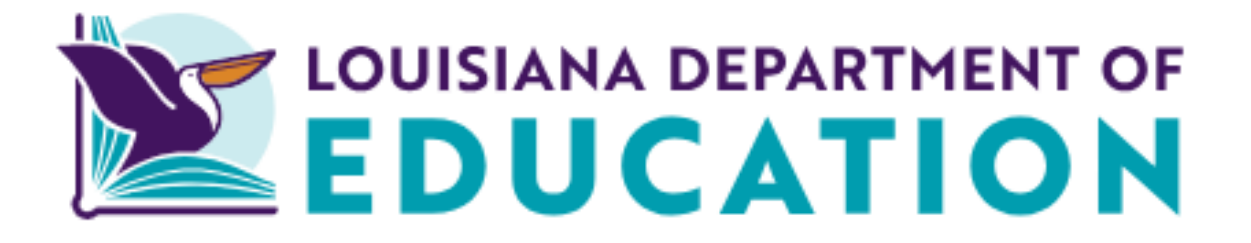

# Edlink New Account Set-up, Existing User Access and Password Reset 2024-2025

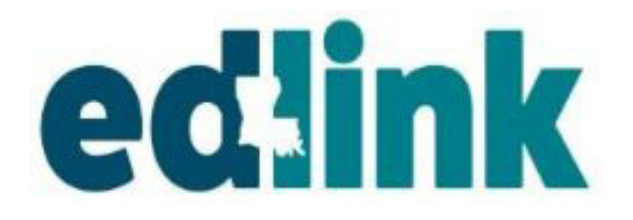

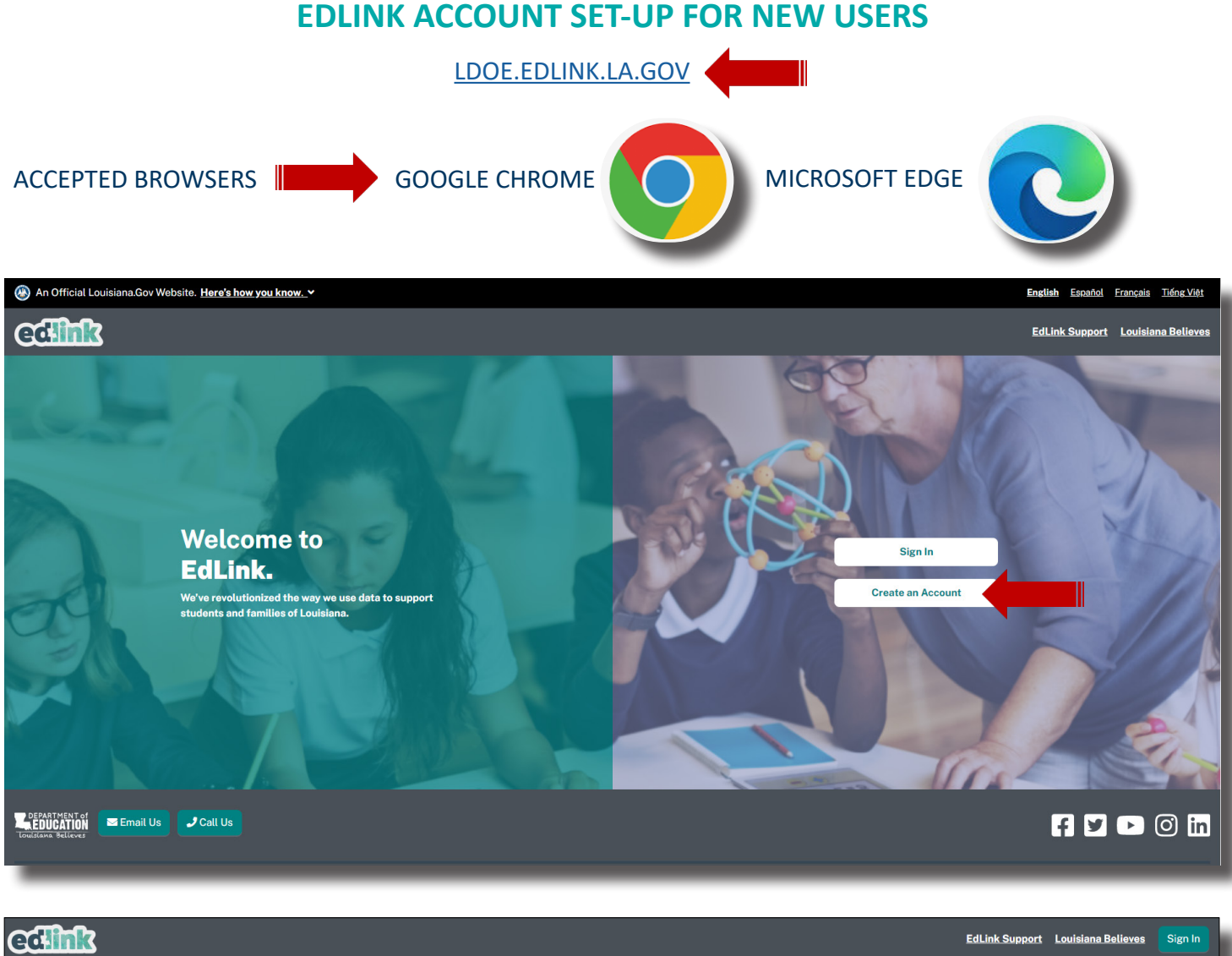

#### **Create an EdLink Account**

EdLink uses My.LA.gov to keep all of your contact information and passwords for Louisiana government websites in one place.

### What is the EdLink system?

LDOE's EdLink system is an application that serves Providers, Parents, and Students across many phases of a student's progression from Early Childhood through K-12 schooling. It assists with the State's goal of providing accountability, standards, and administration of its Education Programs.

### What is MyLA?

My.La.Gov is a service by Louisiana's government which allows you to create a single way to login to participating Louisiana government websites. This will help us make it easier and more efficient for you to do business with Louisiana state agencies

#### **Create a MyLA Account**

Continue to the MyLa account creation page by clicking the button below. You will receive an email confirmation link once your account is created. After you confirm your email, you will be able to return to the EdLink welcome page and Sign In using your MyLa login and password.

Sharing of accounts is not permitted. All Staff members MUST set-up an individual Edlink account.

The "Create Your Account" page will appear. Accept the security policies (if it is visible) and scroll down slowly until you see Step 1 of "Create Your Account."

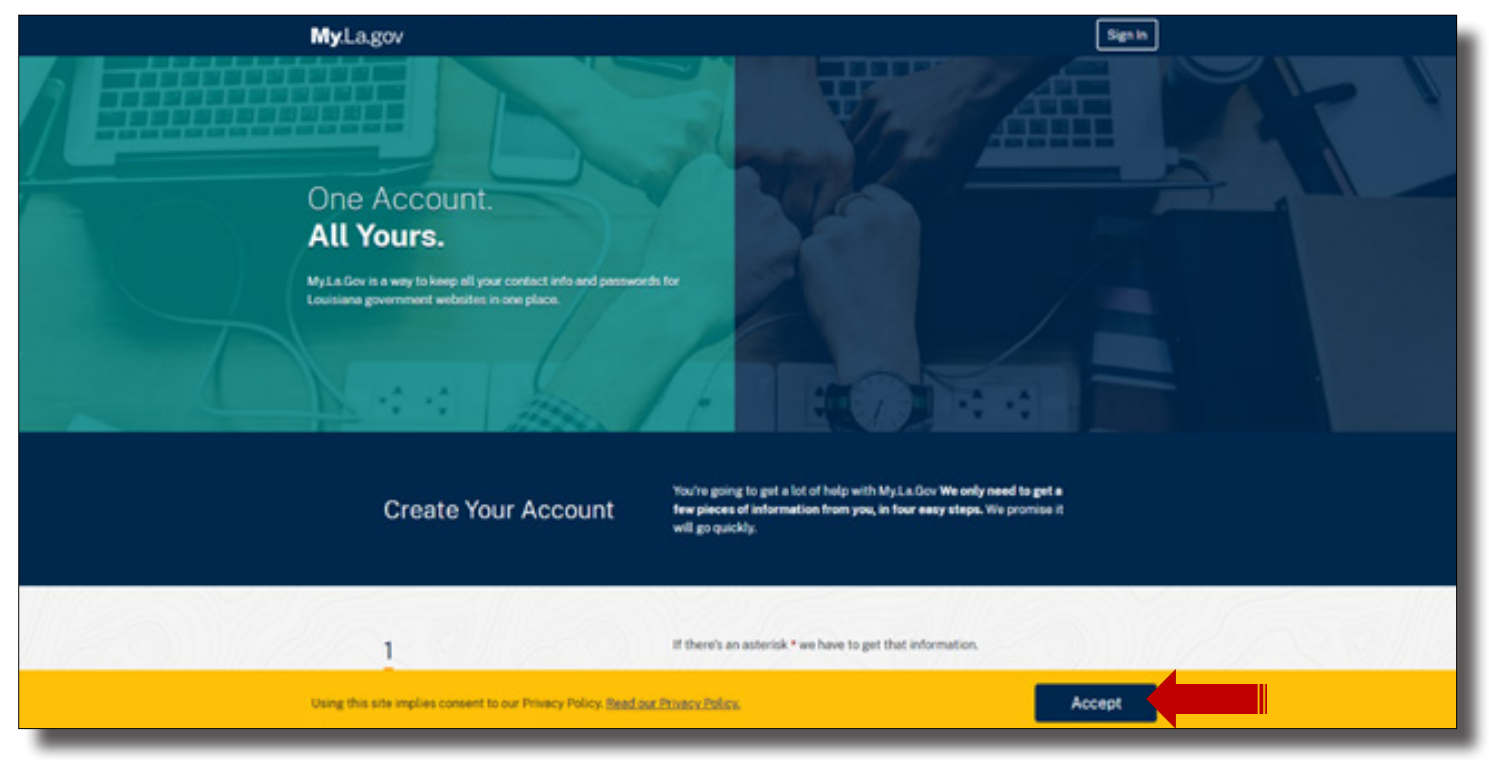

Scroll down and begin inputting your information into the Tell Us About Yourself section. Please note that where there is a red asterisk, you must enter information to proceed.

| Create Your Account          | You're going to get a lot of help with MyLa.Gov We only need to get a<br>few pieces of information from you, in four easy steps. We promise it<br>will go quickly. |
|------------------------------|----------------------------------------------------------------------------------------------------|
| 1<br>Tell us about yourself. | If there's an asterisk * we have to get that information. * First Name                                                                                             |
|                              | Middle Names                                                                                                    |
|                              | This is eptoned.  • Last Name                                                                                                    |
|                              | Next Section O                                                                                                    |
| 211/1-                       |                                                                                                    |

Create a User ID. If you need assistance with creating a User ID, click on the blue light bulb below the text box. You will see this light bulb throughout the process.

| Do not use your email<br>in Step 2. Please<br>stay between 8-12<br>characters. |
|--------------------------------------------------------------------------------|
|                                                                                |

Click on the blue light bulb to view the required format for your User ID and Password. Click on the light bulb again to collapse the format requirements.

| * User ID                                                        |
|------------------------------------------------------------------|
| Want help making a User ID?                                      |
| Oon't use any special character twice in a row.                  |
| You can use one of these symbols: - @ _, but not twice in a row. |
| You must use at least one English letter, A–Z or a–z.            |
| You can use numbers too.                                         |
| You must use least 8 characters but fewer than 64.               |

| Show Passwo                                                    | ords                  |                                      |
|----------------------------------------------------------------|-----------------------|--------------------------------------|
| • Want help making                                             | a Password?           |                                      |
| 🕴 Don't use a pas                                              | ssword from any of yo | our other accounts.                  |
| You must use l                                                 | etters and numbers.   |                                      |
| Make some let                                                  | tters uppercase, make | e letters some lowercase.            |
| Use some of the                                                | nese symbols too:     |                                      |
| {[( #,</td <td>\$%^@:\ /&amp;*</td> <td> + = ; &gt; ) ] }</td> | \$%^@:\ /&*           | + = ; > ) ] }                        |
| * Confirm Password                                             | 1                     | Before moving forwar                 |
|                                                                |                       | record your Password<br>and User ID. |
|                                                                |                       |                                      |

User IDs and Password Standards:

Users are required to maintain the confidentiality of their passwords and to change their password when they suspect that the privacy of their password may have been compromised.

Each user will be allowed to select their own password based on established password standards.

Create a pin number by selecting 6 digits. Numbers ca not be consecutive (123456) or the same number (999999). Write this number down.

| 3                | The Personal Identification Number is a 6-digit number we will use to<br>make sure you're the only one going into your account. Be sure to |  |
|------------------|----------------------------------------------------------------------------------------------------|--|
| Let's set a PIN. | remember it!<br>If there's an asterisk * we have to get that information.                                                                  |  |
|                  | * New PIN * Confirm New PIN                                                                                                    |  |
|                  |                                                                                                    |  |

Enter your current personal phone number and personal email address below. The email must be immediately accessible. Before you select, "Create Your Account", make sure that your information is correct in Steps 1-4.

| 4<br>How should we | If there's an asterisk * we have to get that information.<br>Telephone                       |
|--------------------|----------------------------------------------------------------------------------------------|
| contact you?       | You only have to type the numbers, nothing else. Start with your area code.  * Email Address |
|                    | O Previous Section Next Section      DO NOT enter your center's                              |
| That's it!         | Create Your Account                                                                          |

Proceed to the next page to receive instructions for Confirming your Email. You will not have access to your account until your email has been confirmed. You must confirm email within the 24hr time frame permitted.

## **CONFIRM EMAIL**

You'll now be asked to confirm your email. Find the email inbox of the address that you entered during set-up. Follow the instructions in the email. Once you have confirmed your email, sign back into as shown below, as shown on the next page.

| MyLagov                                                                                                    | Sign in |            |
|----------------------------------------------------------------------------------------------------|---------|------------|
|                                                                                                    |         |            |
|                                                                                                    |         |            |
|                                                                                                    |         |            |
|                                                                                                    |         |            |
|                                                                                                    |         |            |
|                                                                                                    |         |            |
| ← Back to Previous Site                                                                                                    |         | 1 32/14 6  |
|                                                                                                    |         |            |
| Your My La Gov account is created                                                                                                    |         |            |
| Share My La Sore with others?                                                                                                    |         |            |
|                                                                                                    |         |            |
|                                                                                                    |         | 2721       |
|                                                                                                    |         | 235 V///   |
| Watch your email inbox.                                                                                                    |         |            |
| Toult receive an email soon with a link which                                                                                                    |         |            |
| you must cack to commit your account.                                                                                                    |         |            |
| Your account cannot be used until you click that link.                                                                                                    |         | SH 1227    |
| If you didn't get the email.                                                                                                    |         |            |
| click this link and fill out the Thesend                                                                                                    |         |            |
| Verification Email: Section To reserve the<br>confirmation email.                                                                                                    |         | 11/11/11/2 |
| Restriction and Restriction and Re |         |            |

|   | [Action Required] Please Confirm Your Email Address Inbox ×                                                                                              |  |  |  |  |  |  |
|---|----------------------------------------------------------------------------------------------------|--|--|--|--|--|--|
|   | Louisiana-Account-Notification@la.gov                                                                                                    |  |  |  |  |  |  |
|   | ズ <sub>A</sub> Vietnamese - > English - Translate message                                                                                                |  |  |  |  |  |  |
|   | Hello Heather Howle,                                                                                                    |  |  |  |  |  |  |
|   | In order to complete the account creation process, please click the hyperlink below ("Confirm Your Email") to confirm that you have received this email. |  |  |  |  |  |  |
|   | After clicking this link you will be directed back to the Self-Service Portal to log in with your User ID and password.                                  |  |  |  |  |  |  |
|   | Confirm Your Email                                                                                                    |  |  |  |  |  |  |
|   | This link will expire in 24 hours.                                                                                                    |  |  |  |  |  |  |
|   | Details: Our records indicate that you have initiated the creation of a State of Louisiana account with User ID                                          |  |  |  |  |  |  |
|   | Thank you,<br>Louisiana Access Service Technology                                                                                                    |  |  |  |  |  |  |
| _ | NOTE: Please do not reply to this message. Email sent to this address is not monitored.                                                                  |  |  |  |  |  |  |

CLOSE ALL OPEN PAGES (NOT YOUR BROWSWER) AND PROCEED TO EDLINK SIGN-IN ON PAGE 9.

## FORGOTTEN USER ID/RESETTING PASSWORD

Follow the steps below to retrieve your previously registrered User ID. Look for an email from Ideo.gov in the same email that was used in the Set-Up. You cannot change or edit these credentials. Only your password may be changed.

Return to your email and locate the LDOE.GOV email. In this email, a temporary password is provided. Copy the password carefully; it is case sensitive.

Log back into <u>Edlink</u> with your User ID and the temporary password. Once you've gained access, you'll be asked to enter the temporary password and choose a new password. Confirm your new password and Save.

| MyLa 🖛                                                                                                    | FAQs Help Sign In                                                                                                    |
|----------------------------------------------------------------------------------------------------|----------------------------------------------------------------------------------------------------|
| Account help                                                                                                    |                                                                                                    |
| Resend Verification Email Never got your email verification? Enter your email address and we'll send you new verification. • Email Address ✓ Send verification Email | La a Constraints of the sect Link terms of the sect Link terms of te |
| Forgot your User ID? Inter your email and we'll send you the information. Email Address                                                                              | Want to know more? MyLa will replace outdated ways of signing in to Louisiana government websites. Read our Frequently Asked Questions and get to know MyLa                                                                                                    |
| ✓ Send User ID Reminder                                                                                                    | A2 MO                                                                                                    |
|                                                                                                    | Sign In<br>Need help? Click here to set help logene in<br>Home FADe Meln Privary                                                                                                    |

## **EDLINK SECURITY 2.0 EXISTING ACCOUNT LOGIN PROCEDURE**

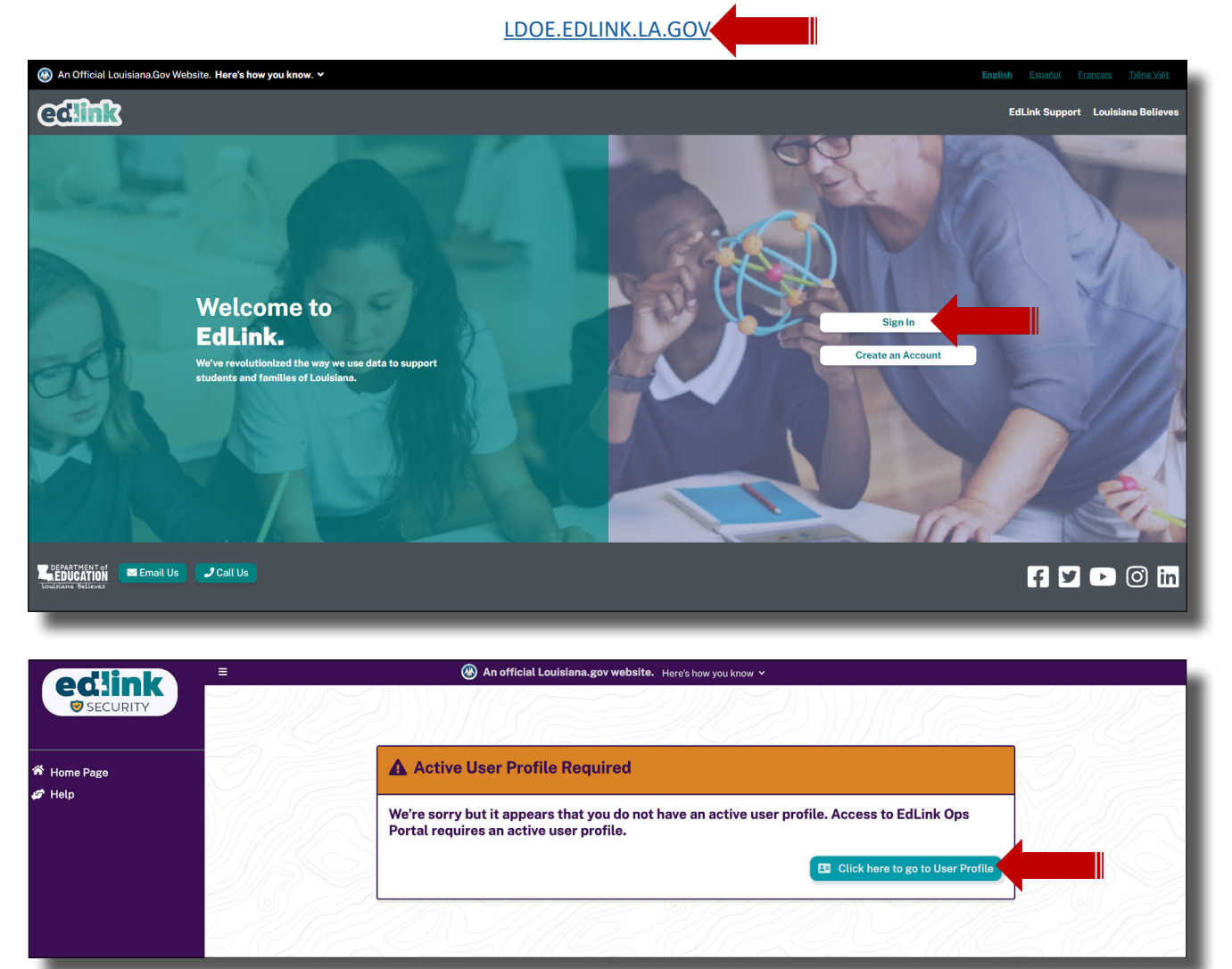

| MyLa 💷                                               |
|------------------------------------------------------|
| <b>≜</b> ₀ Sign In                                   |
|                                                      |
| Sign In                                              |
| Need help? <u>Click here to get help logging in.</u> |

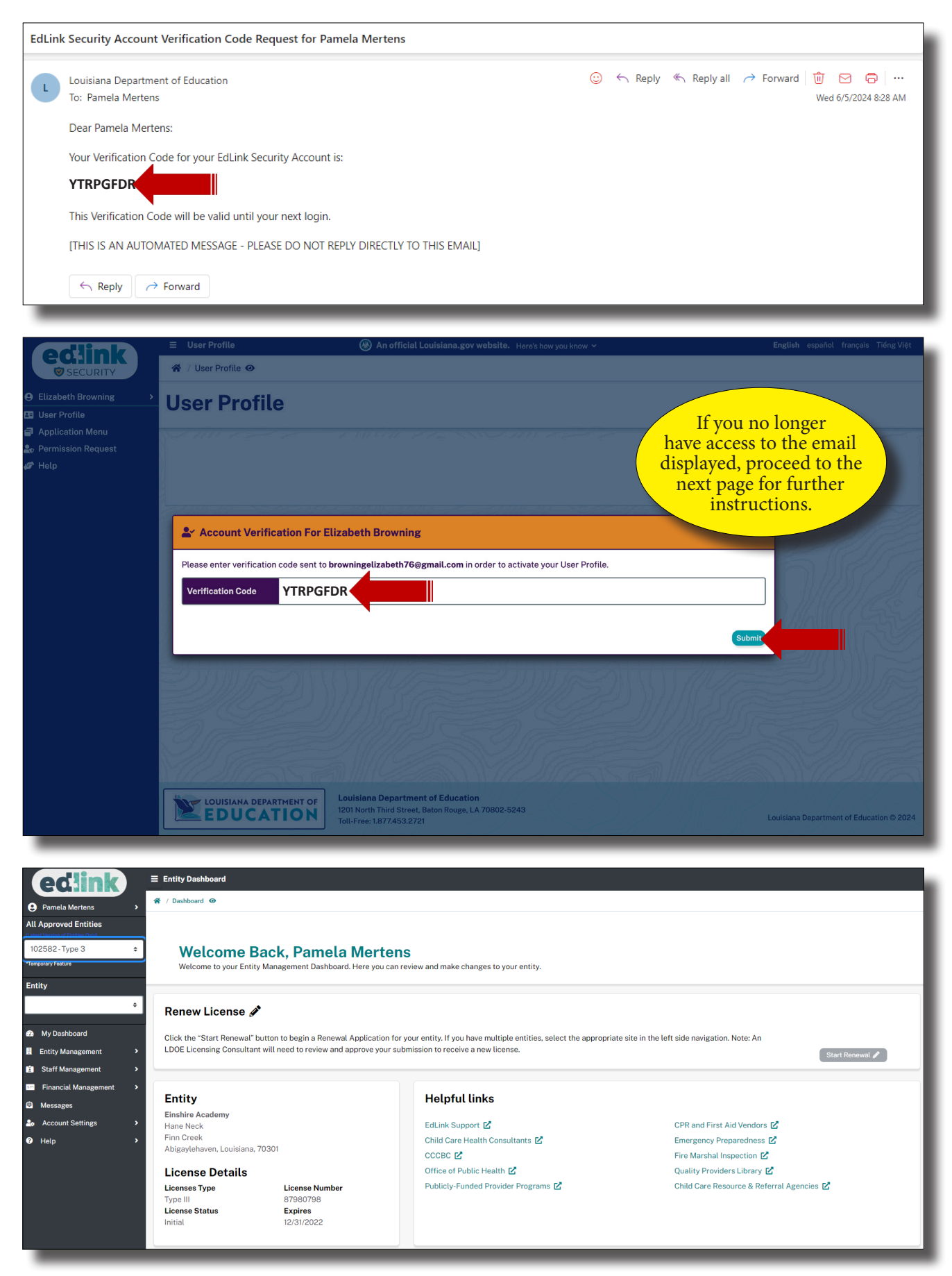

## **UPDATING YOUR EMAIL**

Follow the steps below to update your email. This option should be used sparingly, only in instances where you are unable to access the account or the account belongs to a center server. <u>Always input a private email (not the center's)</u> so you'll have immediate access if your circumstances in employment change.

Leave all of your pages open for now. Open a new tab (page) on your browser. In the URL address bar,

- 1. Go to https://my.la.gov/
- 2. A MyLA page will appear with several contact information options. In the bottom left corner is the phone number and email change options. <u>Update your phone number and email to a personal accounts only.</u> You must use an email that has not been used previously for any State of Loisianna registrations. If you recieve a green box indicating that a token has been created and the update succesful, move to the next step. If you recieve a red box stating that the email is not unique, you must use an alternate email or create a new email account. DO NOT CREATE A NEW EDLINK ACCOUNT.

| Account home                                                 |                                                                 |                                                                                                    |
|--------------------------------------------------------------|-----------------------------------------------------------------|----------------------------------------------------------------------------------------------------|
| Resume your journey ->                                       |                                                                 |                                                                                                    |
| Your Name MyLa is how Louisiana's government agencies know I | now to contact you. What's your name?                           |                                                                                                    |
| * First Name                                                 | Middle Names (optional)                                         | * Last Name                                                                                          |
| Elizabeth                                                    |                                                                 | Browning                                                                                             |
| @ Contact Info                                               | # PIN                                                           | 2 Password                                                                                           |
| Keep MyLa up to date with your information.                  | The PIN is a 6-digit number we will use to secure your account. | Click the button below to change your password.<br>We'll take you to the screen where you update it. |
| (464) 644-6548                                               | * New PIN                                                       | When you're finished, we'll bring you back here.                                                     |
| Just numbers, nothing else, start with area code.            |                                                                 |                                                                                                    |
| * Email Address                                              | * Confirm New PIN                                               |                                                                                                    |
| EB@gmail.com                                                 |                                                                 |                                                                                                    |
|                                                              |                                                                 |                                                                                                    |

- 3. Go to the email that you've updated to and <u>CONFIRM EMAIL</u>.
- 4. After you have confirmed the newly updated email, close and reopen your browser (Google Chrome or MicroSoft Edge).

| EdLin | EdLink Security Account Verification Code Request for Pamela Mertens        |   |         |       |         |        |      |                          |                 |
|-------|-----------------------------------------------------------------------------|---|---------|-------|---------|--------|------|--------------------------|-----------------|
| L     | Louisiana Department of Education<br>To: Pamela Mertens                     | : | ← Reply | ≪∽ Re | ply all | → Forv | vard | <u> (</u><br>Wed 6/5/202 | ☐ ··· 4 8:28 AM |
|       | Dear Pamela Mertens:                                                        |   |         |       |         |        |      |                          |                 |
|       | Your Verification Code for your EdLink Security Account is:                 |   |         |       |         |        |      |                          |                 |
|       | This Verification Code will be valid until your next login.                 |   |         |       |         |        |      |                          |                 |
|       | [THIS IS AN AUTOMATED MESSAGE - PLEASE DO NOT REPLY DIRECTLY TO THIS EMAIL] |   |         |       |         |        |      |                          |                 |
|       | ← Reply → Forward                                                           |   |         |       |         |        |      |                          |                 |

| odlink                                                       |                      |                                                                                                    | <b>English</b> español français Tiếng Việt |
|--------------------------------------------------------------|----------------------|----------------------------------------------------------------------------------------------------|--------------------------------------------|
| SECURITY                                                     | 💣 / User Profile 👁   |                                                                                                    |                                            |
| <ul> <li>Elizabeth Browning</li> <li>User Profile</li> </ul> | User Profile         |                                                                                                    |                                            |
| 를 Application Menu<br>Lo Permission Request<br>☞ Help        |                      |                                                                                                    | NUTH 772 8827 III 7977 2                   |
|                                                              | Account Verification | For Elizabeth Browning                                                                                                    |                                            |
|                                                              | Verification Code    | •                                                                                                    | Submit                                     |
|                                                              |                      |                                                                                                    |                                            |
|                                                              |                      |                                                                                                    |                                            |
|                                                              |                      | T OF Louisiana Department of Education<br>1201 North Third Street, Baton Rouge, LA 70802-5243<br>Toll-Free: 1.877453.2721 | Louisiana Department of Education © 2024   |

- 5. Go to https://ldoe.edlink.la.gov/#/ (little boy/girl with teacher)
- 6. Click on Sign in. Enter your User ID and Password into the white MyLA box and submit. You'll be redirected to the Edlink Security Portal (magenta and orange w/teal button colors).

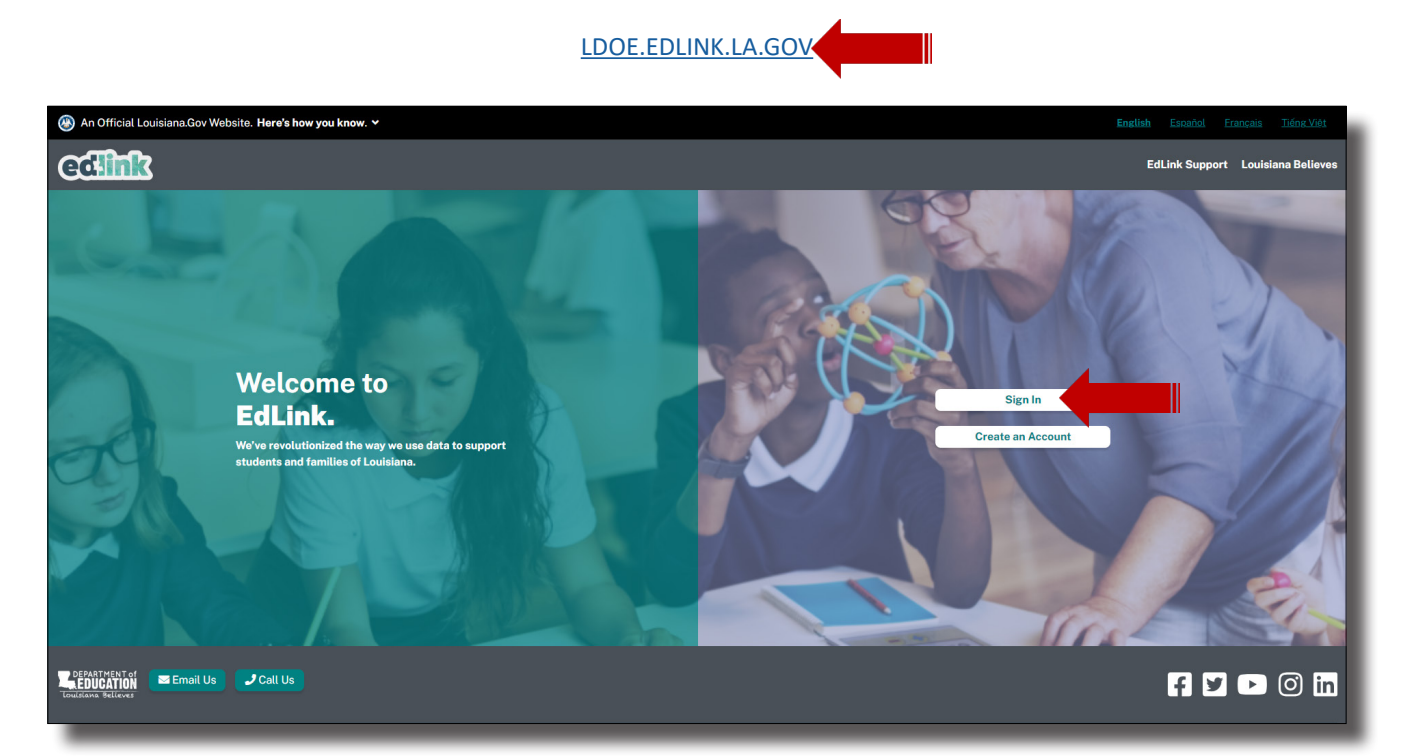

| MyLa 🗲                                                   |  |
|----------------------------------------------------------|--|
| Lo Sign In                                               |  |
| * User ID                                                |  |
| * Password                                               |  |
| Show Password                                            |  |
| Sign In                                                  |  |
| <br>Need help? <u>Click here to get help logging in.</u> |  |

- 7. Click on the teal button to update your user profile (right side of screen).
- 8. A verification box will appear. Your newly updated email is listed in the brief instruction statement. Go to the listed email inbox and retrieve the Verification Code (Control+C).

|             | E                                                                                                    |  |
|-------------|----------------------------------------------------------------------------------------------------|--|
| A Home Page | Active User Profile Required                                                                                                    |  |
| مهر Help    | We're sorry but it appears that you do not have an active user profile. Access to EdLink Ops<br>Portal requires an active user profile. |  |
|             | Click here to go to User Profile                                                                                                    |  |

| ociliak                                                                                                    | ≡ User Profile 🛞 An official Louisiana.gov website. Here's how you know ~                                                                                                    | English español    | français    | Tiếng Việt  |
|----------------------------------------------------------------------------------------------------|----------------------------------------------------------------------------------------------------|--------------------|-------------|-------------|
| SECURITY                                                                                                    | A / User Profile ⊙                                                                                                    |                    |             |             |
| Elizabeth Browning     Second Stress Stress St | User Profile                                                                                                    |                    |             |             |
| 를 Application Menu<br>Lo Permission Request<br>47 Help                                                                                                    |                                                                                                    |                    |             |             |
|                                                                                                    |                                                                                                    |                    |             |             |
|                                                                                                    | Account Verification For Elizabeth Browning                                                                                                    | 5                  |             |             |
|                                                                                                    | Please enter verification code sent to browningelizabeth76@gmail.com in order to activate your User Profile.                                                                                                    | 5 A                |             |             |
|                                                                                                    | Verification Code                                                                                                    | S MAG              |             |             |
|                                                                                                    |                                                                                                    |                    |             |             |
|                                                                                                    | Submit                                                                                                    |                    |             |             |
|                                                                                                    |                                                                                                    |                    |             |             |
|                                                                                                    |                                                                                                    |                    |             |             |
|                                                                                                    |                                                                                                    |                    |             |             |
|                                                                                                    |                                                                                                    |                    |             |             |
|                                                                                                    | LOUISIANA DEPARTMENT OF<br>EDUCATION<br>BUILD ACTION<br>BUILD ACTION<br>BUILD ACTION ACTION ACTION ACTION ACTION ACTION ACTION ACTION<br>BUILD ACTION ACTION ACTION ACTION ACTION<br>BUILD ACTION ACTION ACTION ACTION ACTION<br>BUILD ACTION ACTION ACTION ACTION<br>BUILD ACTION ACTION ACTION ACTION<br>BUILD ACTION ACTION ACTION<br>BUILD ACTION ACTION<br>BUILD ACTION ACTION<br>BUILD ACTION ACTION<br>BUILD ACTION ACTION<br>BUILD ACTION ACTION<br>BUILD ACTION ACTION<br>BUILD ACTION ACTION<br>BUILD ACTION<br>BUILD AC | Louisiana Departme | nt of Educa | tion © 2024 |

9. Go to the newly updated email account and <u>CONFIRM EMAIL</u>. The email will be in your inbox between 1-5 mins. Do not reverify until the wait time has passed. If you need to reverify, always use the last email in your inbox to confirm. Previous verification emails will be inactive.

| EdLink | c Security Account Verification Code Request for Pamela Mertens             |   |         |             |           |                                 |
|--------|-----------------------------------------------------------------------------|---|---------|-------------|-----------|---------------------------------|
| L      | Louisiana Department of Education<br>To: Pamela Mertens                     | c | ← Reply | K Reply all | → Forward | 🔟 🖸 🛱 …<br>Wed 6/5/2024 8:28 AM |
|        | Dear Pamela Mertens:                                                        |   |         |             |           |                                 |
| ,<br>, | Your Verification Code for your EdLink Security Account is:                 |   |         |             |           |                                 |
|        | This Verification Code will be valid until your next login.                 |   |         |             |           |                                 |
|        | [THIS IS AN AUTOMATED MESSAGE - PLEASE DO NOT REPLY DIRECTLY TO THIS EMAIL] |   |         |             |           |                                 |
| _      | ← Reply                                                                     |   |         |             |           |                                 |

- 10. Return to the open Verification page and paste (Control+V) the code into the box where the cursor is flashing.
- 11. Now, Submit to be directed to your Dashboard.
- 12. Close/Sign Out of all other pages, leaving only your Edlink open. You're now ready to work within your Edlink account.

| odlink                                                                        | = User Profile 🛞 An official Louisiana.gov website. Here's how you know ~                                                               | English español    | français     | Tiếng Việt  |
|-------------------------------------------------------------------------------|----------------------------------------------------------------------------------------------------|--------------------|--------------|-------------|
| SECURITY                                                                      | 🖌 / User Profile 🛛                                                                                                    |                    |              |             |
| Elizabeth Browning     Ser Profile                                            | User Profile                                                                                                    |                    |              |             |
| <ul> <li>➡ Application Menu</li> <li>♣ Permission Request</li> <li></li></ul> |                                                                                                    |                    |              |             |
|                                                                               | Account Verification For Elizabeth Browning                                                                                             |                    |              | ALC: NO     |
|                                                                               | Please enter verification code sent to browningelizabeth76@gmail.com in order to activate your User Profile. Verification Code YTRPGFDR |                    |              |             |
|                                                                               | Submit                                                                                                    |                    |              |             |
|                                                                               |                                                                                                    |                    |              |             |
|                                                                               |                                                                                                    |                    |              |             |
|                                                                               | LOUISIANA DEPARTMENT OF<br>EDUCATION<br>UNIT Third Street, Baton Rouge, LA 70802-5243<br>Toll-Free: 1.877.453.2721                      | .ouisiana Departme | ent of Educa | tion © 2024 |

| Pamela Mertens                  | 🛠 / Dashboard 🐵                 |                                 |           |                                                               |                                                |  |  |  |
|---------------------------------|---------------------------------|---------------------------------|-----------|---------------------------------------------------------------|------------------------------------------------|--|--|--|
| All Approved Entities           |                                 |                                 |           |                                                               |                                                |  |  |  |
| Latest Version of Entitles Only |                                 |                                 |           |                                                               |                                                |  |  |  |
| Temporary Feature               | Welcome Back, Pamela Mertens    |                                 |           |                                                               |                                                |  |  |  |
| Postino -                       | welcome to your Entity wa       | nagement Dashboard. Here you    | carrevi   | swand make changes to your entity.                            |                                                |  |  |  |
| Intity                          |                                 |                                 |           |                                                               |                                                |  |  |  |
| ÷                               | Renew License 🖋                 |                                 |           |                                                               |                                                |  |  |  |
| 🗈 My Dashboard                  | Click the "Stort Repowel" butte | n to bogin a Panowal Applicatio | n for you | r antity If you have multiple antitics, callect the appropria | ate site in the left side povigation. Note: An |  |  |  |
| Entity Management >             | LDOE Licensing Consultant will  | l need to review and approve yo | ur submi  | ssion to receive a new license.                               | Start Renewal                                  |  |  |  |
| Staff Management >              |                                 |                                 |           |                                                               |                                                |  |  |  |
| 🖅 Financial Management 🔹        |                                 |                                 |           |                                                               |                                                |  |  |  |
| Messages                        | Entity                          |                                 |           | Helpful links                                                 |                                                |  |  |  |
| Account Settings                | Einshire Academy<br>Hane Neck   |                                 |           | EdLink Support 🗹                                              | CPR and First Aid Vendors 🔀                    |  |  |  |
| 🛛 Help 🔹 🔸                      | Finn Creek                      |                                 |           | Child Care Health Consultants 🗹                               | Emergency Preparedness 🗹                       |  |  |  |
|                                 | Abigaylehaven, Louisiana, 7030  | 01                              |           | сссвс 🗹                                                       | Fire Marshal Inspection 🗹                      |  |  |  |
|                                 | License Details                 |                                 |           | Office of Public Health 🗹                                     | Quality Providers Library 🗹                    |  |  |  |
|                                 | Licenses Type                   | License Number                  |           | Publicly-Funded Provider Programs 🗹                           | Child Care Resource & Referral Agencies 🖪      |  |  |  |
|                                 | License Status                  | Expires                         |           |                                                               |                                                |  |  |  |
|                                 | Initial                         | 12/31/2022                      |           |                                                               |                                                |  |  |  |
|                                 |                                 |                                 |           |                                                               |                                                |  |  |  |
|                                 |                                 |                                 |           |                                                               |                                                |  |  |  |